### FRAIS DE SANTÉ

## Mon Entreprise et Harmonie VOUS ACCOMPAGNER DANS LA GESTION DE VOTRE CONTRAT

Mode d'emploi

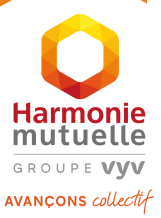

LES AVANTAGES DE L'AFFILIATION EN LIGNE Côte Entreprise

- **Pré-affiliation en ligne de vos collaborateurs** Pas de bulletin papier.
- **L'adhésion d'autorité des collaborateurs du contrat Collectif** Votre entreprise est légalement couverte.
- Le pilotage à distance de l'adhésion de vos collaborateurs Vision de leur avancée, à tout moment. Relance des retardataires par e-mail.
- $\Sigma\Sigma$

#### Des délais de traitement raccourcis

Suppression des dossiers « papier », suivi digitalisé et relance e-mail.

### Moins de démarches administratives

Les collaborateurs sont autonomes : garanties, ayants droit, données personnelles (adresse, RIB...), signature électronique.

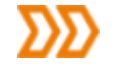

**Gestion de votre contrat au quotidien, 7j/7 et 24h/24** Ajout ou résiliation de collaborateurs. Grâce à la « pré-affiliation » :

 les salariés sont reconnus en cas d'appel au centre d'appels

leur cotisation de base est prélevée dès le premier jour, réduisant ainsi les rattrapages de cotisations

## LES AVANTAGES DE L'AFFILIATION EN LIGNE Côte Collaborateurs

- >>>> Prendre connaissance de sa mutuelle d'Entreprise via une simple connexion internet.
- Adapter sa couverture à ses besoins Choix de la garantie. Ajout des ayants droit (conjoint, enfants).
- 📎 Signature électronique
- Pas de justificatif « papier » à fournir Les données (RIB, attestation Vitale) sont intégrées directement dans le parcours.
- $\Sigma\Sigma$

#### Accès 7j/7 et 24h/24

Via l'Espace perso Harmonie & Moi, disponible depuis <u>www.harmonie-mutuelle.fr</u> ou via l'application mobile.

#### Accès aux services de la mutuelle

Suivre ses remboursements, **accéder à sa carte mutualiste**, envoyer un devis ou justificatif, consulter un médecin...

En cas de difficulté du salarié pour finaliser son adhésion, l'équipe Harmonie Mutuelle est là pour l'accompagner et prendre la main à distance sur son affiliation en ligne

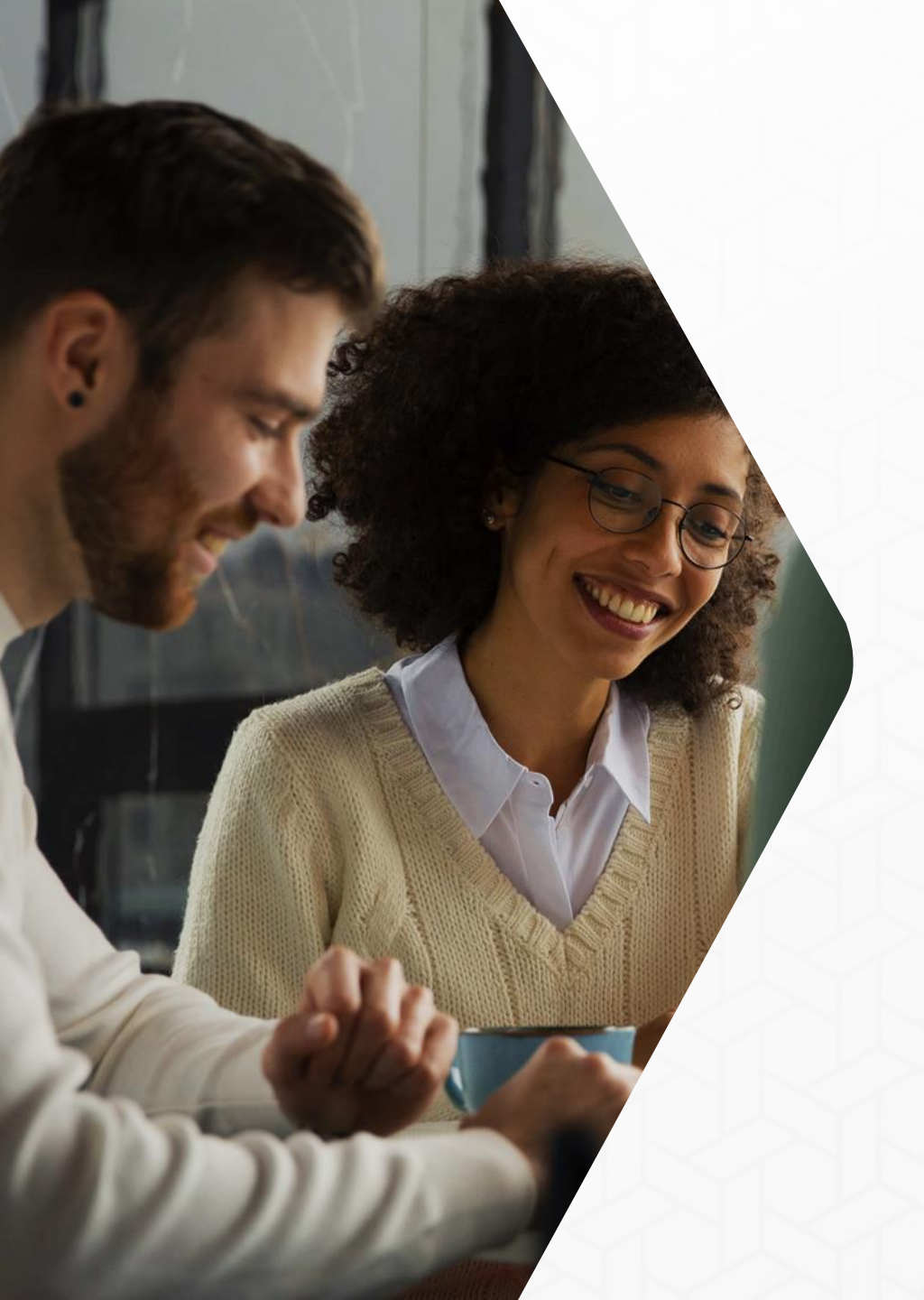

VOUS ACCOMPAGNER DANS la gestion de votre contrat

- Votre espace correspondant
   Les affiliations
   Les étapes des collaborateurs
   Le suivi des affiliations
   Les résiliations
- **Vos documents**

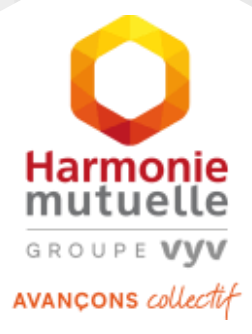

# VOTRE ESPACE CORRESPONDANT

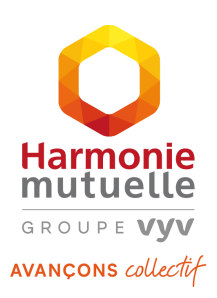

# Besoin d'aide

concernant l'utilisation de votre espace en ligne entreprise ?

### SERVICE RELATION ENTREPRISE

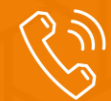

**0 980 98 98 22** (appel non surtaxé) du lundi au vendredi de 8h30 à 17h30

- **Votre espace correspondant**
- > Accéder à votre espace
- La page d'accueil
- La page « Mon entreprise »

# Votre espace correspondant VOTRE ESPACE CORRESPONDANT

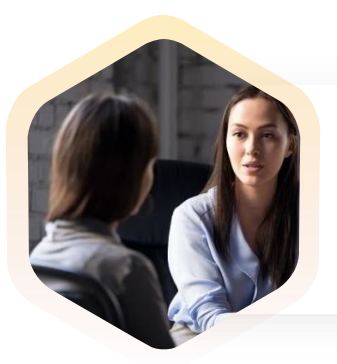

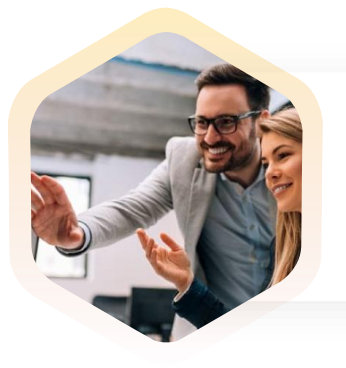

Accès à tous vos contrats avec une seule adresse e-mail. (1 e-mail = 1 identifiant)

Assurez-vous de l'activation de cette fonctionnalité auprès de votre chargé d'affaires. Comment demander des identifiants pour un nouveau correspondant RH ?

Contactez votre chargé d'affaires.

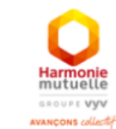

Mon Entreprise et Harmonie

#### Création de votre Espace entreprise : Mon Entreprise & Harmonie

#### Bonjour

Votre compte correspondant entreprise a été activé

Veuillez cliquer dès à présent sur le lien suivant afin de valider votre email et choisir un mot de passe.

181980, c'est votre identifiant. Conservez-le, vous pourrez vous connecter à votre espace via cet identifiant ou votre email.

J'active mon Espace Entrepris

Bonne navigatio

Cordialement

L'équipe Harmonie Mutuelle

## Votre espace correspondant > ACCÉDER A VOTRE ESPACE

#### Rendez-vous sur le site www.harmonie-mutuelle.fr

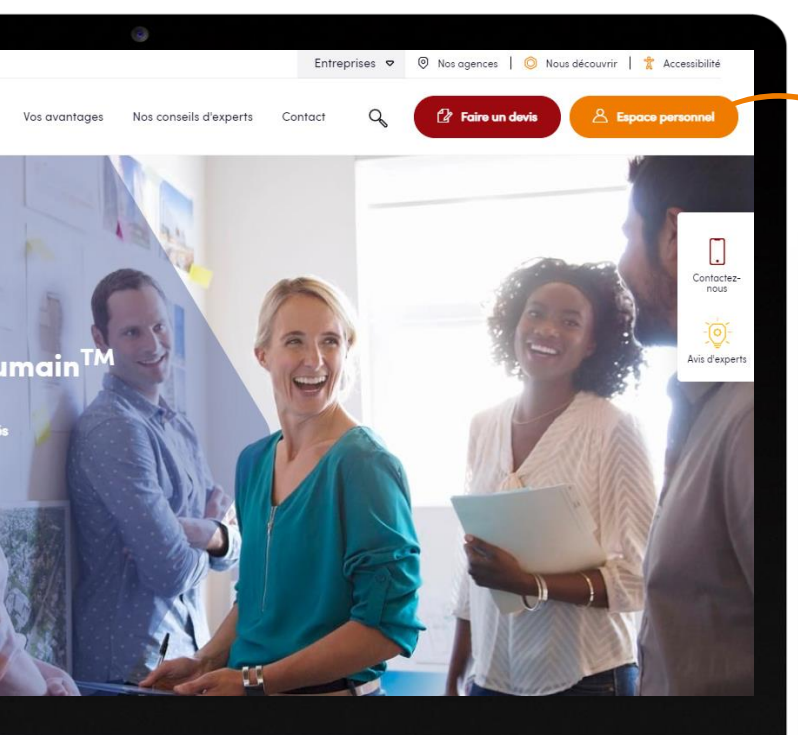

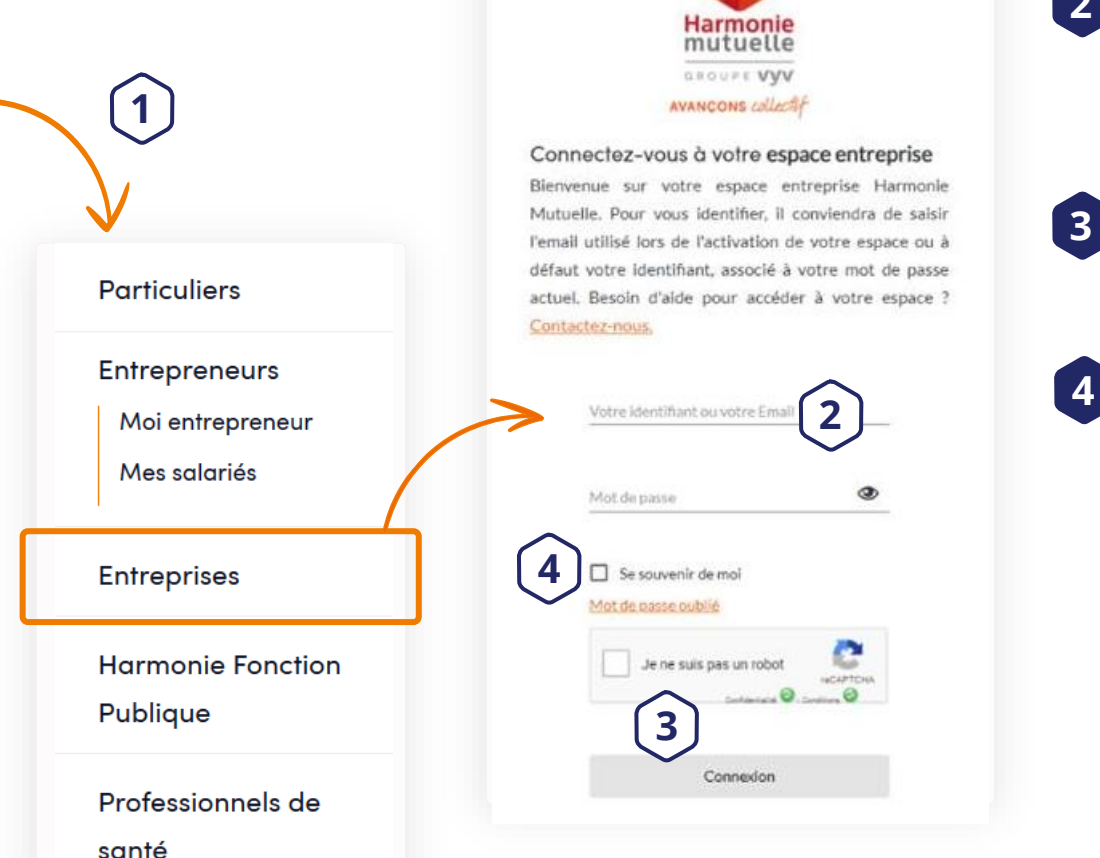

#### Cliquez sur **Espace personnel** puis sur **Entreprises**

2 Entrez votre identifiant <u>ou</u> votre adresse e-mail et votre mot de passe puis cliquez sur **Connexion**.

3 N'oubliez pas de cocher la case **Je ne suis pas un robot**.

Vous avez oublié votre mot de passe ? **Cliquez ici !** Vous recevrez alors un e-mail (valable 5 minutes) pour le modifier.

> Votre mot de passe doit contenir au moins **8 caractères** avec une **minuscule**, une **majuscule**, un **chiffre** et un **caractère spécial**

# Vous avez plusieurs contrats? Sélectionnez l'entreprise de votre choix

Assurez-vous de l'activation de cette fonctionnalité auprès de votre chargé d'affaires.

| Harmonie<br>asoure vyv<br>www.cons.usiet/ | 1 | Mon Entreprise et Harmonie                                                | 8 |
|-------------------------------------------|---|---------------------------------------------------------------------------|---|
| Mes entreprises                           | 2 | Mes entreprises<br>Versouhaiter acceder 4*<br>Sélectionner une entreprise |   |

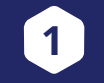

Dès votre connexion, vous arrivez directement sur cette page. Grâce au menu déroulant, visualisez l'ensemble de vos contrats.

2

3 Cliquez sur l'entreprise de votre choix pour accéder à sa page d'accueil.

# Votre espace correspondant LA PAGE D'ACCUEIL

88

 $\square$ 

2

r I

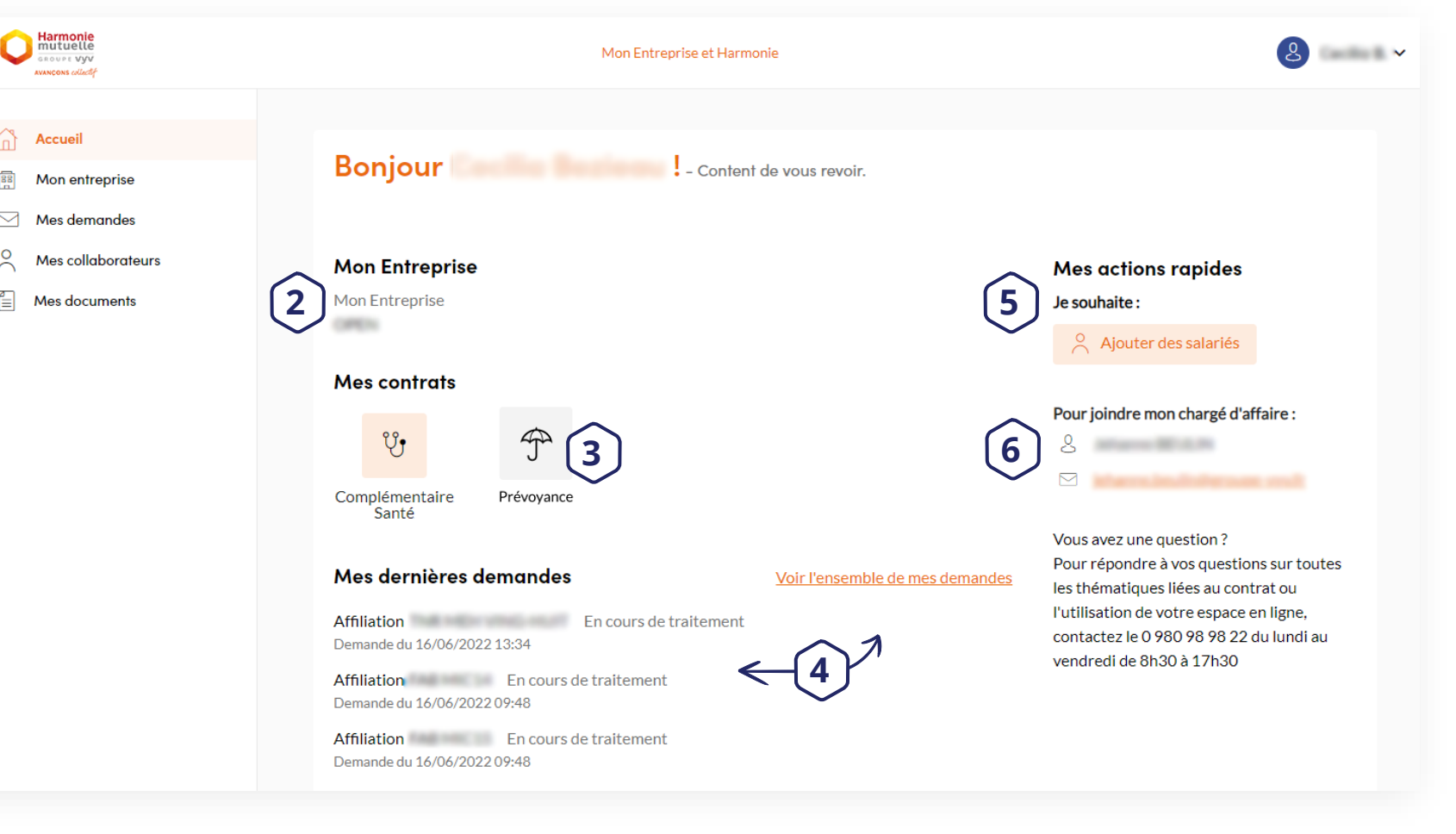

Mon Entreprise et Harmonie

Menu principal.

2

1

5

6

Visualiser votre Entreprise

- *Il est possible de gérer un* 3 contrat Prévoyance depuis ce même espace.
- Récapitulatif de vos 4 Dernières demandes. Accès à l'ensemble des demandes.
  - Action rapide Ajouter des salariés.

Retrouvez les coordonnées de votre chargé d'affaires.

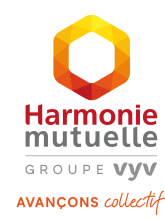

# Votre espace correspondant LA PAGE MON ENTREPRISE

Harmonie mutuelle GROUPE Vyv AVANÇONS collectif

| Harmonie<br>mutuelle<br>secore vyv<br>zances colott                          | Mon Entreprise et Harmonie                                                                                                    | 1 Cliquez sur<br>Mon entreprise.        |
|------------------------------------------------------------------------------|----------------------------------------------------------------------------------------------------|-----------------------------------------|
| Accueil   Mon entreprise   Mes demandes   Mes collaborateurs   Mes documents | <section-header><section-header><section-header><section-header><section-header><section-header><section-header><section-header></section-header></section-header></section-header></section-header></section-header></section-header></section-header></section-header> | <text><text><text></text></text></text> |

# LES AFFILIATIONS

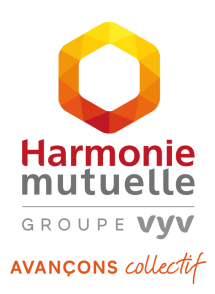

# Besoin d'aide

concernant l'utilisation de votre espace en ligne entreprise ?

SERVICE RELATION ENTREPRISE

**0 980 98 98 22** (appel non surtaxé) du lundi au vendredi de 8h30 à 17h30

## Affiliation de salariés

- **>** Via le formulaire
- Via le fichier Excel ou structuré

# Les affiliations > AFFILIATION DE SALARIÉS

| Harmonie<br>Harmonie<br>Harmonie<br>Harmonie<br>Harmonie<br>Harmonie                  |                                                 | Mon Entreprise et Harmonie                                                                                                    |           | 8                        |
|---------------------------------------------------------------------------------------|-------------------------------------------------|----------------------------------------------------------------------------------------------------|-----------|--------------------------|
| Accueil         Image: Mon entreprise         Mos demandes         Mes collaborateurs | Mes demand<br>⇔ Filtres                         | des                                                                                                    | Q Nom Pro | ter des salariés<br>énom |
| E Mes documents                                                                       | Affiliation<br>Décès<br>Résiliation<br>Dispense | En cours       En attente       Annulée       Clôturée         •       Affiliation       -       -       -       -       -       -       -       -       -       -       -       -       -       -       -       -       -       -       -       -       -       -       -       -       -       -       -       -       -       -       -       -       -       -       -       -       -       -       -       -       -       -       -       -       -       -       -       -       -       -       -       -       -       -       -       -       -       -       -       -       -       -       -       -       -       -       -       -       -       -       -       -       -       -       -       -       -       -       -       -       -       -       -       -       -       -       -       -       -       -       -       -       -       -       -       -       -       -       -       -       -       -       -       -       -       -       -       -       -       -< |           |                          |

1 Cliquez sur Mes demandes

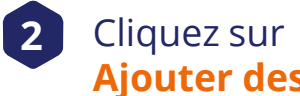

Ajouter des salariés.

Un bouton Ajouter des salariés est également disponible directement sur la page d'accueil.

> Mes actions rapides Je souhaite :

Ajouter des salariés

## Les affiliations > AFFILIATION DE SALARIÉS

|                                                                                                    | Mon Entreprise et Harmonie                                           |              |                            | 8          |
|----------------------------------------------------------------------------------------------------|----------------------------------------------------------------------|--------------|----------------------------|------------|
| <ul> <li>Accueil</li> <li>Mon entreprise</li> <li>Mes demandes</li> <li>Mes collaborateurs</li> </ul> | Affiliation de salariés Options Renseigner les salariés Confirmation |              |                            |            |
| Mes documents                                                                                         | Sous quelle forme désirez-vous les renseigner ?*                     | O Formulaire | Fichier Excel ou structuré |            |
|                                                                                                    |                                                                      |              | Annuler                    | Poursuivre |

### **Deux options à votre disposition**

Formulaire

- Saisie unitaire.
- Option la plus rapide s'il n'y a que quelques collaborateurs à renseigner.

#### Fichier Excel ou structuré

- Saisie multiple.
- Dès 5 collaborateurs, il vous permet de gagner du temps.

# Les affiliations VIA LE FORMULAIRE (1/3)

| Mon | Entro  | nrico | ot L | arm   | onio  |
|-----|--------|-------|------|-------|-------|
|     | LIILIE | DIDE  |      | 10111 | UIIIE |
|     |        |       |      |       |       |

| Harmonie<br>senere vyv                                                                                                    | Mon Entreprise et Harmonie                                                                                                    | 8 ~              |
|----------------------------------------------------------------------------------------------------|----------------------------------------------------------------------------------------------------|------------------|
| <ul> <li>Accueil</li> <li>Mon entreprise</li> <li>Mes demandes</li> <li>Mes collaborateurs</li> <li>Mes documents</li> </ul> | Affiliation de salariés         Options       Renselgner les salariés         Confirmation         Sous quelle forme désirez-vous les renseigner ?*         Image: Confirmation of the structure of the structure of the st | collaborateurs à |
|                                                                                                    | Annuler                                                                                                    | Poursuivre 2     |

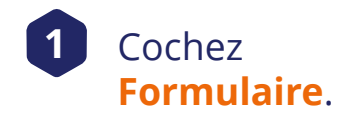

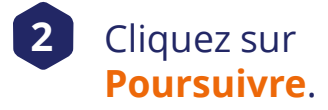

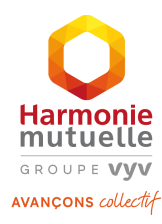

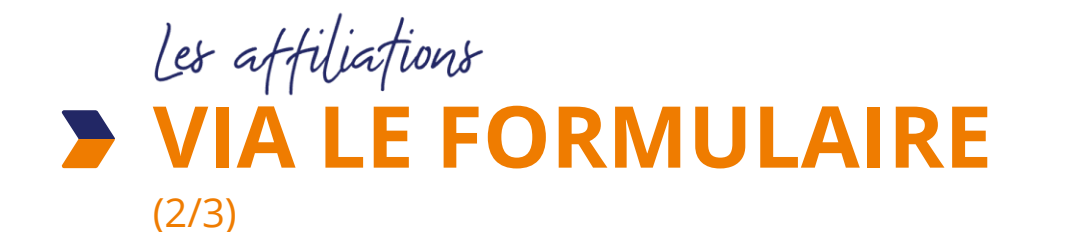

- Complétez le formulaire.
  - Les champs obligatoires sont désignés avec une \*.
  - Pour la bonne gestion du contrat, nous vous invitons à renseigner un maximum d'informations.

Si vous ne possédez pas l'adresse e-mail du collaborateur, vous devrez obligatoirement **indiquer une adresse postale**. Dans ce cas, il recevra son identifiant et son mot de passe provisoire via deux courriers distincts.

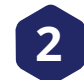

#### Cliquez sur Valider.

Une page de validation de *l*'adresse apparaît

#### Valider l'adresse du collaborateur

Pouvez-vous confirmer cette adresse?

| Adresse indiquée                          |       | Adresse su                             | ıggérée     | $\checkmark$ |
|-------------------------------------------|-------|----------------------------------------|-------------|--------------|
| 30-RUE DE REMMES<br>AREOLANIERO<br>FRANCE |       | 20-MAE DE MEN<br>47520 ANGER<br>FRANCE | matts<br>1  |              |
|                                           | Précé | dent                                   | Valider l'a | dresse       |

| Civilité * 🔿 Madame 🔿 Monsieur             | $\sim$ | * champs o                            | bligatoires |
|--------------------------------------------|--------|---------------------------------------|-------------|
| Prénom *                                   |        | Nom *                                 |             |
|                                            |        |                                       |             |
| Date de naissance *                        |        | Numéro de sécurité sociale *          | ?           |
| Organisme de rattachement Sécurité Sociale | ?      |                                       |             |
| Adresse postale                            |        |                                       |             |
| scalier / Etage                            |        | Bâtiment / Résidence                  |             |
| luméro Libellé de la voie                  |        | Lieu-dit                              |             |
| ode postal Ville                           |        | Pays<br>FRANCE                        | ·           |
| Email                                      |        |                                       |             |
| Email                                      |        |                                       |             |
| Informations salarié                       |        |                                       |             |
| Matricule                                  | ?      | Groupe d'assurés *<br>                | ~           |
| Date d'embauche *                          |        | Régime local Alsace Moselle * 🔵 Oui 🧲 | ) Non       |
|                                            |        |                                       |             |

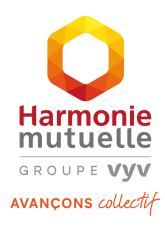

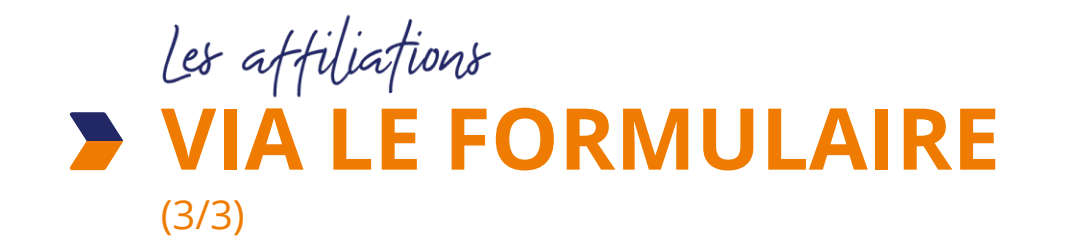

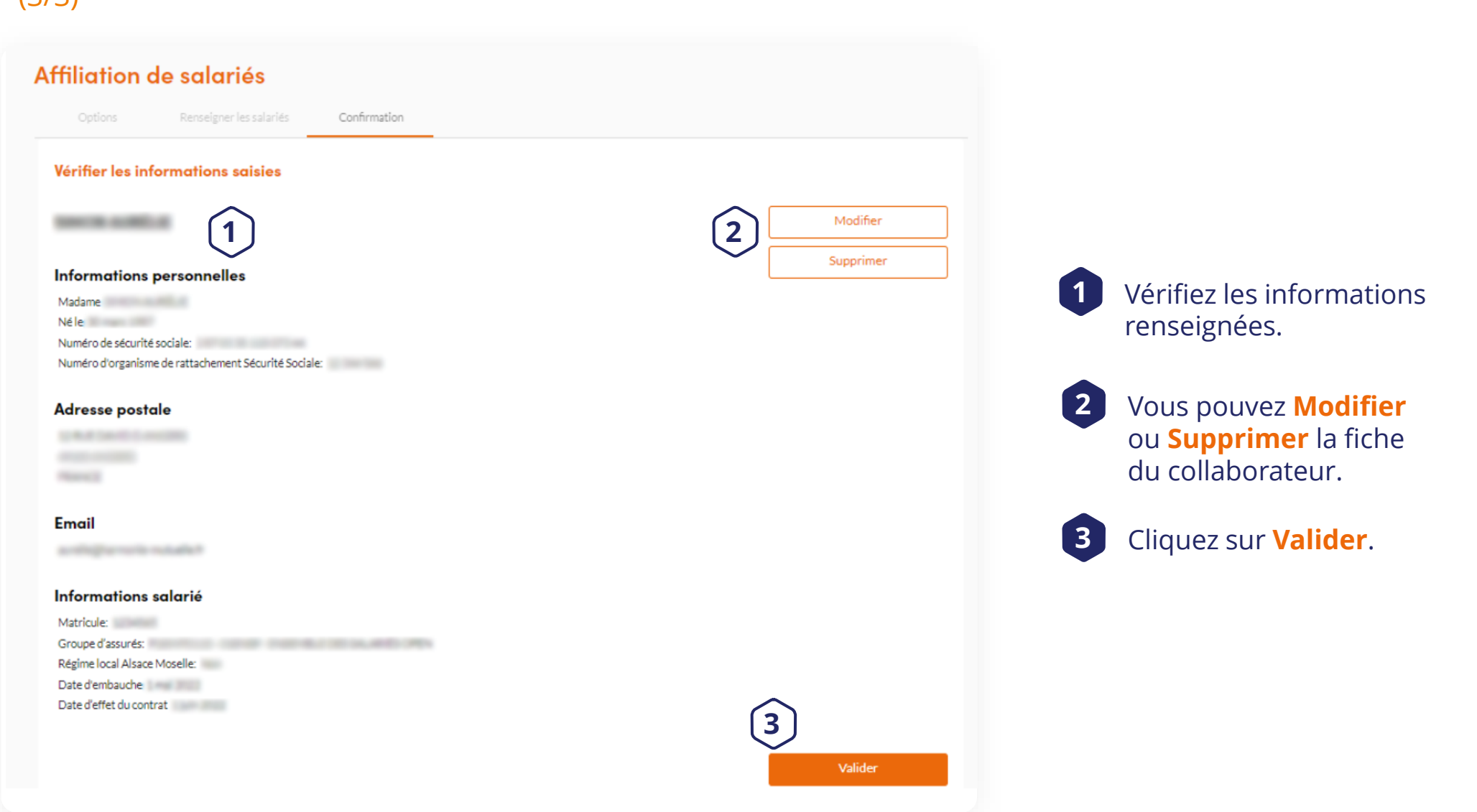

Mon Entreprise et Harmonie

Harmonie

GROUPE VYV

# Les affiliations VIA LE FICHIER EXCEL OU STRUCTURÉ (1/3)

|      |        | •                 |
|------|--------|-------------------|
| NIOD | FULLON | ICO OF Harmoni    |
|      |        | 136 66 1101110111 |
|      |        |                   |

| Harmonie<br>Boone vyv<br>exacess collect                                  |                                                         | Mon Entreprise et Harmonie                                                                                                    | 8 ~ |
|---------------------------------------------------------------------------|---------------------------------------------------------|----------------------------------------------------------------------------------------------------|-----|
| <ul> <li>Accueil</li> <li>Mon entreprise</li> <li>Mes demandes</li> </ul> | Affiliation de salariés Options Renseigner les salariés | Confirmation                                                                                                    |     |
| Mes collaborateurs Mes documents                                          | Sous quelle forme désirez-vous les renseigner ?*        | <ul> <li>Formulaire</li> <li>Fichier Excel ou structuré</li> <li>Le fichier structuré est très pratique si vous désirez renseigner plusieurs collaborateurs (dès 5 collaborateurs, il vous permettra de gagner du temps).</li> <li>Annuler</li> </ul> | 2   |

1 Cochez Ficher Excel ou structuré.

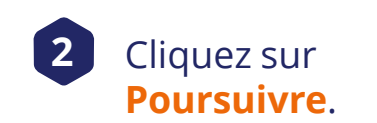

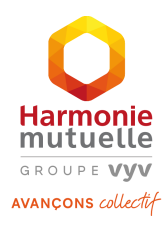

# Les affiliations VIA LE FICHIER EXCEL OU STRUCTURÉ

|     | $( \mathbf{n} )$ | <b>1</b> 71 |
|-----|------------------|-------------|
| _ ( | 1                | $\prec$     |
|     | /                |             |
|     | •                |             |

| Harmonie<br>asore sylv<br>sweeten sidef                                                                            | Mon Entreprise et Harmonie                                                                                                    | 8 · · · ·  |
|----------------------------------------------------------------------------------------------------|----------------------------------------------------------------------------------------------------|------------|
| Accueil<br>Mon entreprise<br>Mes demandes<br>Mes collaborateurs<br>Mes documents<br>Prévoyance<br>1<br>2<br>3<br>5 | Affiliation de salariés<br>Option Reneigner les salariés Confirmation<br>Télécharger le modèle<br>Les mouvements du personnel peuvent être réalisés de manière simple et rapide. Vous disposez ici d'une interface qui permet de transmettre à la mutuelle le<br>informations pour commencer l'adhésion de vos collaborateurs. Il vous suffit d'utiliser le modèle à télécharger pour importer la liste de vos collaborateurs.<br>Void comment procéder :<br>1. Télécharger le modèle Excel<br>ou Télécharger le modèle Excel<br>1. Télécharger le modèle Excel<br>2. Renseignez les informations de vos salariés dans le modèle téléchargé en respectant le format des cellules (date, texte).<br>3. Enregistrez le fichier complété.<br>4. Selectionnez le groupe d'assurés correspondant aux salariés ajoutés, dans la liste déroulante ci-dessous.<br>Croupe d'assurés :<br>5. Importez votre fichier complété en cliquant sur "Ajouter".<br>(2000 nestants)<br>6. Importez votre fichier complété en cliquant sur "Ajouter".<br>(2000 nestants)<br>6. Cliquez sur "Valider" pour débuter le traitement des données d'affiliation. | s          |
|                                                                                                    | Précédent Valider                                                                                                    | $\bigcirc$ |

#### Mon Entreprise et Harmonie

**DD 6 étapes** 

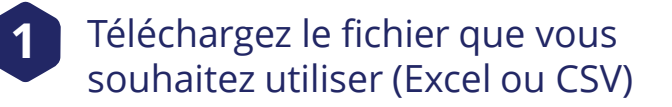

Renseignez-y les informations de vos collaborateurs.

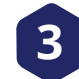

2

Enregistrez le fichier complété.

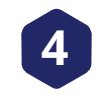

Sélectionnez le groupe d'assurés correspondant.

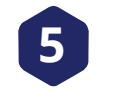

Importez le fichier en cliquant sur **Ajouter**.

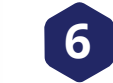

Cliquez sur Valider.

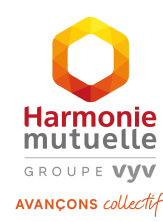

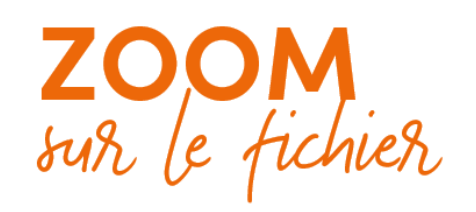

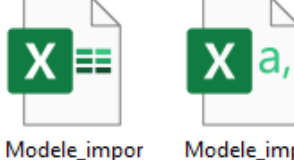

1odele\_impor Modele\_impor t\_multiple t\_multiple

| Dessin Mise en page Fo<br>11 • A* A* = = = = ⇒ → •<br>• △ • ▲ • = = = = = | rmules Données R                          | Révision Affichage<br>Standard → ■ Mise er<br>E → % 000<br>→ ₩ Mise er<br>Standard →<br>Standard →<br>St | Aide<br>a forme conditionnelle * Insérer<br>sous forme de tableau * Supprim<br>le cellules * Format                                                                                                    | ► Partager<br>► ► ► ► ► ► ► ► ► ► ► ► ► ► ► ► ► ► ►                                                                                                     | Commentaires                                                                                                    |
|---------------------------------------------------------------------------|-------------------------------------------|----------------------------------------------------------------------------------------------------|----------------------------------------------------------------------------------------------------|----------------------------------------------------------------------------------------------------|----------------------------------------------------------------------------------------------------|
| fx                                                                        | t is sensionite                           | Nomore 13                                                                                                    | styles Cellule                                                                                                    | Edition                                                                                                    | <ul> <li>Analysis</li> <li>X</li> </ul>                                                                                                    |
| Auméro de sécurité<br>sociale *<br>10 delles - son espare s90 et<br>alt   | H Appartement,<br>biliment,<br>résidence, | Naméro de la Bis. Nature de l<br>Voie Ter Nature de l                                                                                                    | a Libellé de la Lieu-dit, code ville Pay                                                                                                    | s Régime local Alsace Matricu Date d'effet du<br>Meselle* [eui ou nen] le centrat * [intérnet CCB, 7]<br>(eui ou nen]                                                             | U V<br>Date<br>d'embauche *<br>(ai format D.D.B.<br>Toomat de salak" x                                                                                                    |
|                                                                           |                                           |                                                                                                    |                                                                                                    |                                                                                                    |                                                                                                    |
|                                                                           |                                           |                                                                                                    |                                                                                                    |                                                                                                    |                                                                                                    |
|                                                                           |                                           |                                                                                                    |                                                                                                    |                                                                                                    |                                                                                                    |
|                                                                           |                                           |                                                                                                    |                                                                                                    |                                                                                                    |                                                                                                    |
|                                                                           |                                           |                                                                                                    |                                                                                                    |                                                                                                    |                                                                                                    |
|                                                                           |                                           |                                                                                                    |                                                                                                    |                                                                                                    |                                                                                                    |
|                                                                           |                                           |                                                                                                    |                                                                                                    |                                                                                                    |                                                                                                    |
|                                                                           |                                           |                                                                                                    |                                                                                                    |                                                                                                    |                                                                                                    |
|                                                                           |                                           |                                                                                                    |                                                                                                    |                                                                                                    | Þ                                                                                                    |
|                                                                           | Dessin Mise en page Fo                    | Dessin Mise en page Formules Données F<br>11 - A A<br>A A<br>Alignement B Sensibilité<br>fr<br>Mandeu de securité<br>maintée susception files de la contraction de la contraction de la                                                                                                    | Dessin       Mise en page       Formules       Données       Révision       Affichage         11       A       A       =       =       Image: Standard in the standard in the standard in t | Dessin       Mise en page       Formules       Données       Révision       Affichage       Aide         11 → A <sup>+</sup> A <sup>+</sup> = = = = = = = = = = = = = = = = = = = | Dessin       Mise en page       Formules       Données       Révision       Affichage       Aide       Image: Action of the action of the action o |

- Les colonnes obligatoires sont désignées avec une \*.
- Nous vous recommanderons d'indiquer le numéro de matricule du salarié pour vous permettre de croiser nos fichiers avec vos fichiers paye
- >> Vous pouvez enregistrer votre fichier au format .xls ou au format .csv

Important

L'ordre des colonnes ne doit pas être modifié.

# Les affiliations VIA LE FICHIER EXCEL OU STRUCTURÉ (3/3)

| C      | Harmonie<br>andre vyv<br>zasecen učidě              | Ν                                                                                           | Aon Entreprise et Harmonie                                       | 8 |
|--------|-----------------------------------------------------|---------------------------------------------------------------------------------------------|------------------------------------------------------------------|---|
|        | Accueil<br>Mon entreprise                           | Affiliation de salariés                                                                     | Confirmation                                                     |   |
| $\sim$ | Mes demandes<br>Mes collaborateurs<br>Mes documents | <ul> <li>Confirmation des salariés renseignés</li> <li>⊘ 1 salarié(s) validé(s).</li> </ul> |                                                                  |   |
|        |                                                     | ① 1 salarié(s) en erreur :<br>Nom et Prénom du salarié                                      | Nature de l'erreur                                               |   |
|        |                                                     | PDT100 mark                                                                                 | Le numéro de sécurité sociale est invalide                       |   |
|        |                                                     | Ceci n'est qu'un aperçu. Veuillez télécharger le fichi                                      | ier de rejet pour avoir une vision plus complète et le corriger. |   |

Pour importer les salariés en erreur, veuillez refaire le parcours d'ajout de salariés en masse en utilisant ce fichier de rejet (Fichier de rejet ci-dessous).

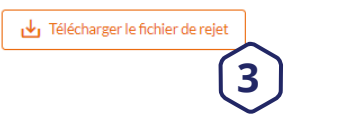

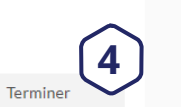

4 Cliquez sur **Terminer**.

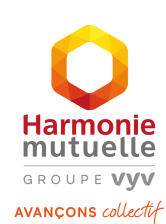

Mon Entreprise et Harmonie

Consultez le résumé des

affiliations renseignées.

Vous pouvez retrouver les

erreur », ainsi que la nature

Vous avez la possibilité de **Télécharger le fichier de** 

corriger leurs données et

rejet, afin de pouvoir

recharger ensuite les salariés en erreur.

collaborateurs « en

de l'erreur.

2

3

# LES ÉTAPES À SUIVRE PAR LES COLLABORATEURS

#### Vos collaborateurs ont

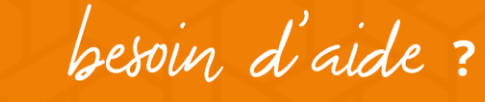

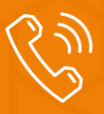

Numéro dédié pour les accompagner lors de leur affiliation en ligne : **0 980 98 98 23** (appel non surtaxé) du lundi au vendredi de 8h30 à 18h30 et le samedi de 8h30 à 12h.

Pour répondre à toutes les autres questions concernant leur contrat Santé, les conseillers Harmonie Mutuelle sont disponibles aux **0 980 980 018** (appel non surtaxé) du lundi au vendredi de 8h30 à 18h30 et le samedi de 8h30 à 12 h

- E-mail d'affiliation
- L'activation du compte
- Le profil
- **L'ajout de bénéficiaires**
- Les garanties
- **Les coordonnées bancaires**
- **La signature électronique**

Une fois la « pré-affiliation » réalisée, **les collaborateurs disposent de 60 jours pour la finaliser**.

## E-mail d'affiliation

#### Votre nouvelle mutuelle d'entreprise

#### Prénom NOM , nous vous souhaitons la bienvenue !

vous permet aujourd'hui de bénéficier d'une complémentaire santé collective attractive avec Harmonie Mutuelle.

Pour profiter des conditions négociées par votre entreprise et recevoir votre carte de mutuelle, veuillez finaliser votre adhésion (profil à compléter, ajout d'ayants-droit...) et signer votre contrat.

Faites-le dès maintenant en seulement quelques clics !

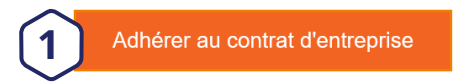

Attention, le lien ci-dessus n'est valable qu'une seule fois ! Pour toute nouvelle connexion, quelle que soit votre avancée dans votre adhésion, il vous faudra vous connecter directement à votre <u>espace Harmonie&Moi</u>.

Vous vous êtes interrompu dans votre parcours d'adhésion ? Vous avez déjà un espace Harmonie Mutuelle ? Rendez-vous sur <u>www.harmonie-mutuelle.fr/mon-compte</u> et connectez-vous à votre espace pour finaliser votre adhésion !

Nous vous souhaitons une agréable journée,

Votre conseiller Harmonie Mutuelle

Conservez-le précleusement, il peut vous être demandé pour mieux vous oriente

#### Besoin d'aide pour adhérer ?

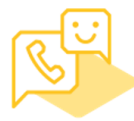

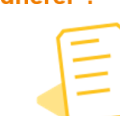

Contactez-nous au 0 980 989 823 (numéro non surtaxé) Consultez notre tutoriel

Une fois les pré-affiliations validées, les collaborateurs reçoivent un **e-mail pour activer leur compte.** 

Cet e-mail contient un **lien actif**, permettant de finaliser leur adhésion (ou leur dispense) en ligne.

Le collaborateur clique sur Adhérer au contrat

Un tutoriel « Comment finaliser votre adhésion » est disponible dans l'e-mail. Le lien est : > personnel > actif 60 jours Passé ce délai, le collaborateur devra :

- finaliser son l'adhésion à l'aide d'un bulletin d'adhésion (disponible auprès de votre chargé d'affaires)
- adresser sa demande par courrier à l'adresse indiquée sur le bulletin.

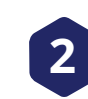

Le numéro d'adhérent est indiqué sur cet e-mail.

d'entreprise pour activer son compte.

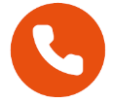

Tout au long du parcours d'affiliation, une **icône « Téléphone »** permet aux collaborateurs de retrouver, à tout moment, le numéro de leur conseiller Harmonie Mutuelle.

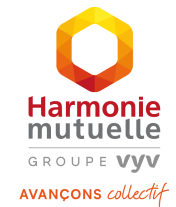

## L'activation du compte

#### **Espace personnel**

vous permet de bénéficier d'une complémentaire santé collective Harmonie Mutuelle et vous affilie au sein de son contrat collectif.

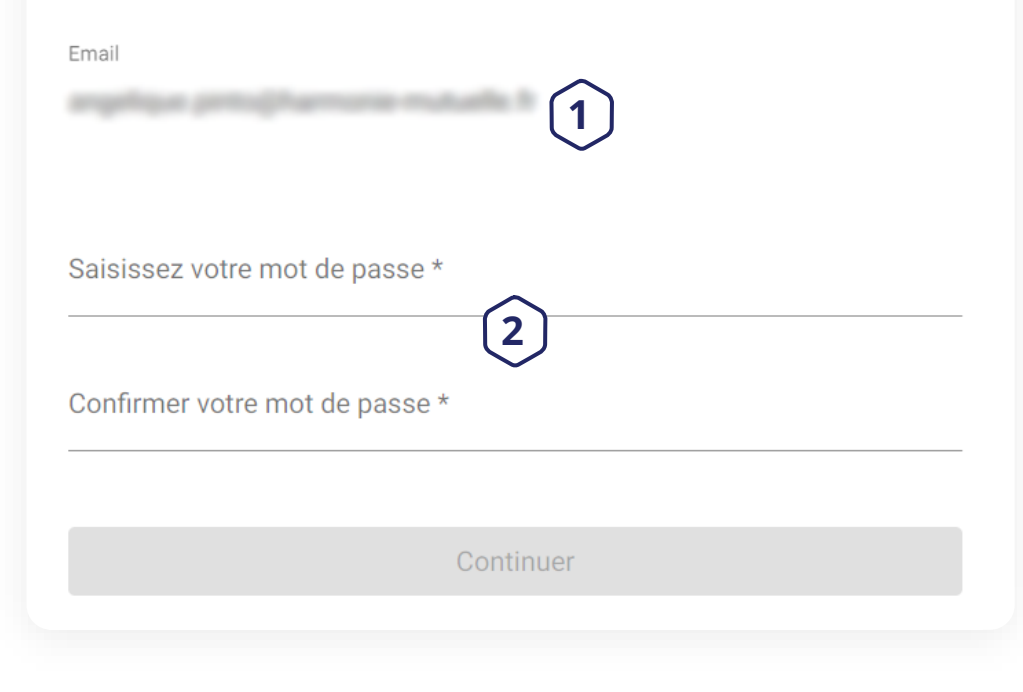

Pour finaliser son adhésion, le salarié doit se munir de son **RIB** et de son **attestation de carte vitale**.

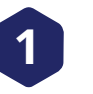

L'**e-mail** de connexion est celui que vous avez renseigné lors de la « pré-affiliation ».

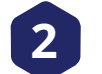

Le collaborateur choisit son **mot de passe**.

Ces identifiants lui permettront de se connecter à son Espace perso Harmonie & Moi (disponible depuis <u>www.harmonie-mutuelle</u> ou via l'application mobile).

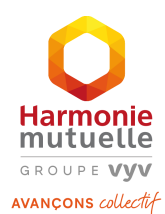

### ACTION COLLABORATEUR

## Le profil

| Mon profil          | Mes bénéficiaires | Mes garanties | Mes coordonnées bancaires | Signature électronique |
|---------------------|-------------------|---------------|---------------------------|------------------------|
| Mon profil          |                   |               |                           |                        |
| Mes informatio      | ons personnelles  | 1             |                           |                        |
| Nom *               |                   |               | Prénom *                  |                        |
| Date de naissance * |                   | ۲             | Situation familiale *     | •                      |

#### Mes coordonnées

| Libellé de la voie * | Complément d'adresse |
|----------------------|----------------------|
| Code postal *        | Commune *            |
| Pays                 | Téléphone *          |

#### Pour accélérer vos remboursements

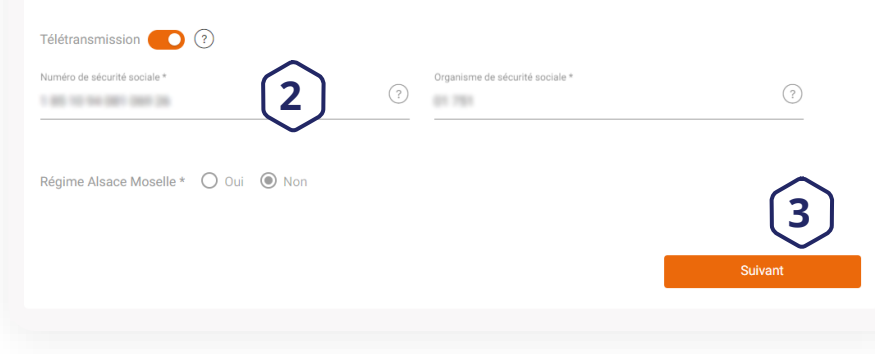

Le collaborateur complète ses informations personnelles (adresse postale, téléphone, e-mail...).

Les informations demandées figurent sur l'attestation Carte Vitale : Numéro de Sécurité sociale / Code Organisme Régime Obligatoire 

Pour obtenir une attestation :

- sur l'espace en ligne du Régime Obligatoire (ex : <u>www.ameli.fr</u> ou <u>www.msa.fr</u>)
- aux guichets automatiques de la Sécurité sociale

Une fois la page complétée, le collaborateur 3 peut cliquer sur Suivant.

Si des champs sont mal renseignés, ce message apparaît.

2

Le collaborateur peut corriger ou poursuivre son affiliation.

#### Attention

(!) Les champs suivants ont été mal renseignés :

- Champ "situation familiale" non renseigné

- Champ "téléphone" non renseigné

#### Souhaitez-vous continuer?

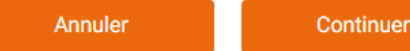

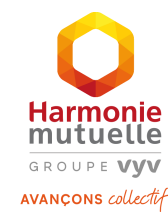

## L'ajout de bénéficiaires (1/2)

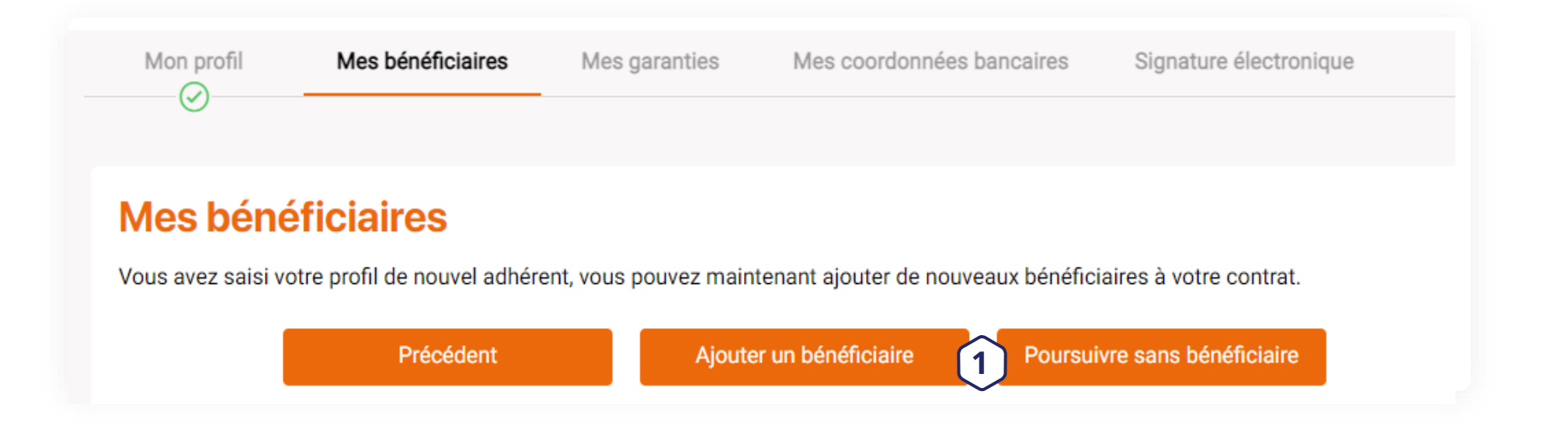

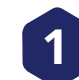

Le collaborateur peut :

- > Ajouter un bénéficiaire
- > Passer à l'étape suivante en cliquant sur **Poursuivre sans bénéficiaire**

La liste des ayants droit pouvant bénéficier de la complémentaire santé collective est disponible dans la Notice d'information.

L'ajout ou la radiation de bénéficiaires tout au long de la vie du contrat est possible depuis l'Espace perso Harmonie & Moi.

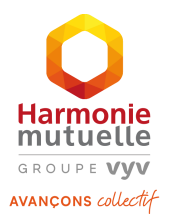

## L'ajout de bénéficiaires (2/2)

| Informations personnelles                 |     |                                 |     |
|-------------------------------------------|-----|---------------------------------|-----|
| Type de bénéficiaire * <b>1</b>           |     | Civilité * 🔿 Madame 🖲 Monsie    | eur |
| Nom *                                     |     | Prénom *                        |     |
| Date de naissance *                       | Ē   | Rang géméllaire *<br>1          | (?  |
| Coordonnées                               |     | )                               |     |
| Mêmes coordonnées que Exemple Utilisateur |     |                                 |     |
| Mes coordonnées                           |     |                                 |     |
| Libellé de la voie *                      |     | Complément d'adresse            |     |
|                                           |     |                                 |     |
| Code postai *                             |     | Commune *                       |     |
| Pays                                      |     |                                 |     |
| PEANEE                                    |     | Téléphone                       |     |
| Pour accélérer vos remboursements         | 5   |                                 |     |
| élétransmission 🔵 ?                       |     |                                 |     |
| luméro de sécurité sociale *              |     | Organisme de sécurité sociale * |     |
| AT 10.00 10.000 AK                        | (?) | 12 345 9809                     | (?) |
|                                           |     |                                 |     |
| egime Alsace Moselle * 🔾 Oui 🔘 Non        |     |                                 |     |
|                                           |     |                                 |     |

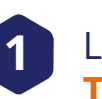

Le collaborateur commence par choisir le **Type de bénéficiaire** (conjoint ou enfant).

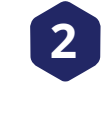

Il complète ensuite les informations personnelles de son bénéficiaire.

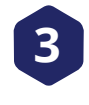

Le bénéficiaire a les mêmes coordonnées que l'assuré principal ? Il lui suffit de cliquer sur ce bouton.

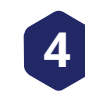

Une fois la page complétée, le collaborateur peut cliquer sur **Suivant**.

Ce process doit être renouvelé pour chaque bénéficiaire.

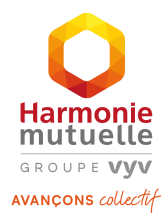

## Les garanties

| Mon profil                                | Mes bénéficiaires         | Mes garanties M             | es coordonnées bancaires       | Signature électronique |
|-------------------------------------------|---------------------------|-----------------------------|--------------------------------|------------------------|
| Mes gara                                  | nties                     |                             |                                |                        |
| Votre entreprise a<br>Elle prend effet le | souscrit pour vous une co | omplémentaire santé qui vou | us permet de bénéficier des ga | ranties ci-dessous.    |
|                                           |                           |                             | Cattor                         |                        |
|                                           | -                         | (2                          |                                |                        |
|                                           |                           |                             |                                |                        |
|                                           |                           |                             |                                |                        |
|                                           |                           |                             |                                |                        |
|                                           | 坐 Voir k                  | es garanties                | 🕁 Voir les garant              | ies 3                  |
|                                           |                           |                             | Précédent                      | Suivant                |
|                                           |                           |                             | recount                        |                        |

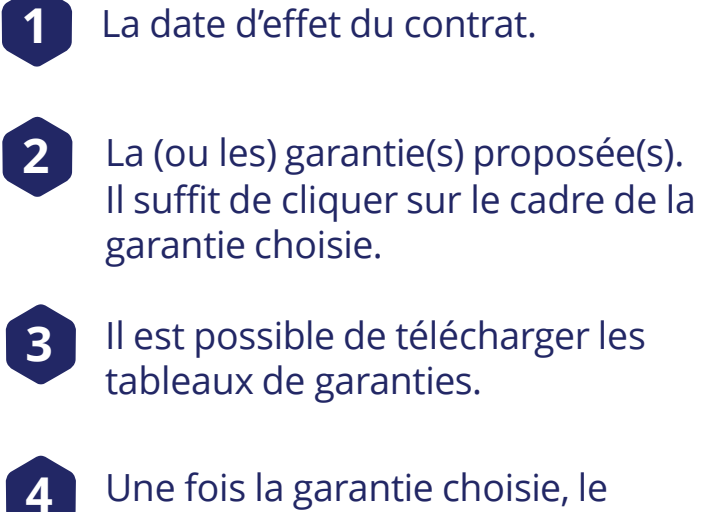

Une fois la garantie choisie, le collaborateur clique sur **Suivant**.

La garantie est **identique** pour le collaborateur et ses bénéficiaires.

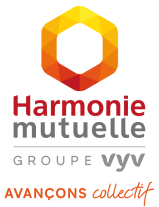

## Les coordonnées bancaires

| Mon profil Mes bénéficiaires Mes garanties Mes coordo                                                             | nnées bancaires Signature électronique |
|----------------------------------------------------------------------------------------------------|----------------------------------------|
| 3                                                                                                    |                                        |
| Mes coordonnées bancaires                                                                                         |                                        |
| Je joins un RIB pour gérer mes prélèvements                                                                       |                                        |
| Titulaire du compte *                                                                                             | BIC *                                  |
| Fréquence de prélèvement     Date de prélèvement       Fréquence     Date de prélèvement       Semestrielle     • | int<br>T                               |
| Je joins un RIB pour gérer mes prestations<br>RIB identique pour le remboursement de mes prestations              |                                        |
| Titulaire du compte *                                                                                             |                                        |
| IBAN *                                                                                                    | BIC *                                  |
| _                                                                                                    | Précédent Suivant                      |
|                                                                                                    | 4                                      |

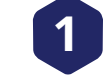

**Uniquement** si une partie des cotisations est prélevée sur un compte bancaire (bénéficiaires, option, surcomplémentaire).

Dans ce cas, il est possible de choisir la fréquence (annuelle, semestrielle, trimestrielle ou mensuelle) et la date de prélèvement (5, 10, 15 ou 20).

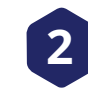

Le collaborateur peut renseigner un RIB différent pour ses prélèvements et pour ses remboursements.

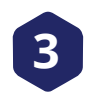

Il est également possible d'avoir un RIB « Prestations » différent pour chaque bénéficiaire.

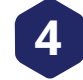

Une fois les informations complétées, le collaborateur clique sur **Suivant**.

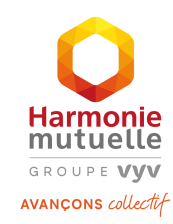

## ACTION COLLABORATEUR

# La signature électronique

| Harmonie<br>mutuelle<br>souse vyv<br>www.cows.cducle |                                                               |                         |                                        |                                         |   |
|------------------------------------------------------|---------------------------------------------------------------|-------------------------|----------------------------------------|-----------------------------------------|---|
| Mon profil                                           | Mes bénéficiaires                                             | Mes garanties           | Mes coordonnées bancaires              | Signature électronique                  |   |
| Bientôt<br>Il vous reste de<br>et signez votre       | <b>Cerminé !</b><br>ux étapes importantes pour f<br>adhésion. | finaliser votre adhésio | n: vérifiez les informations renseigné | ées dans le récapitulatif qui va suivre | C |
|                                                      |                                                               |                         |                                        | 1                                       |   |

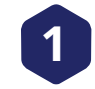

Le collaborateur clique sur **Suivant** pour accéder à l'étape de vérification de ses données d'adhésion.

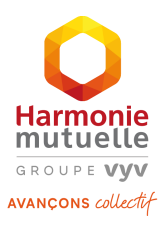

### La signature électronique (2/4)

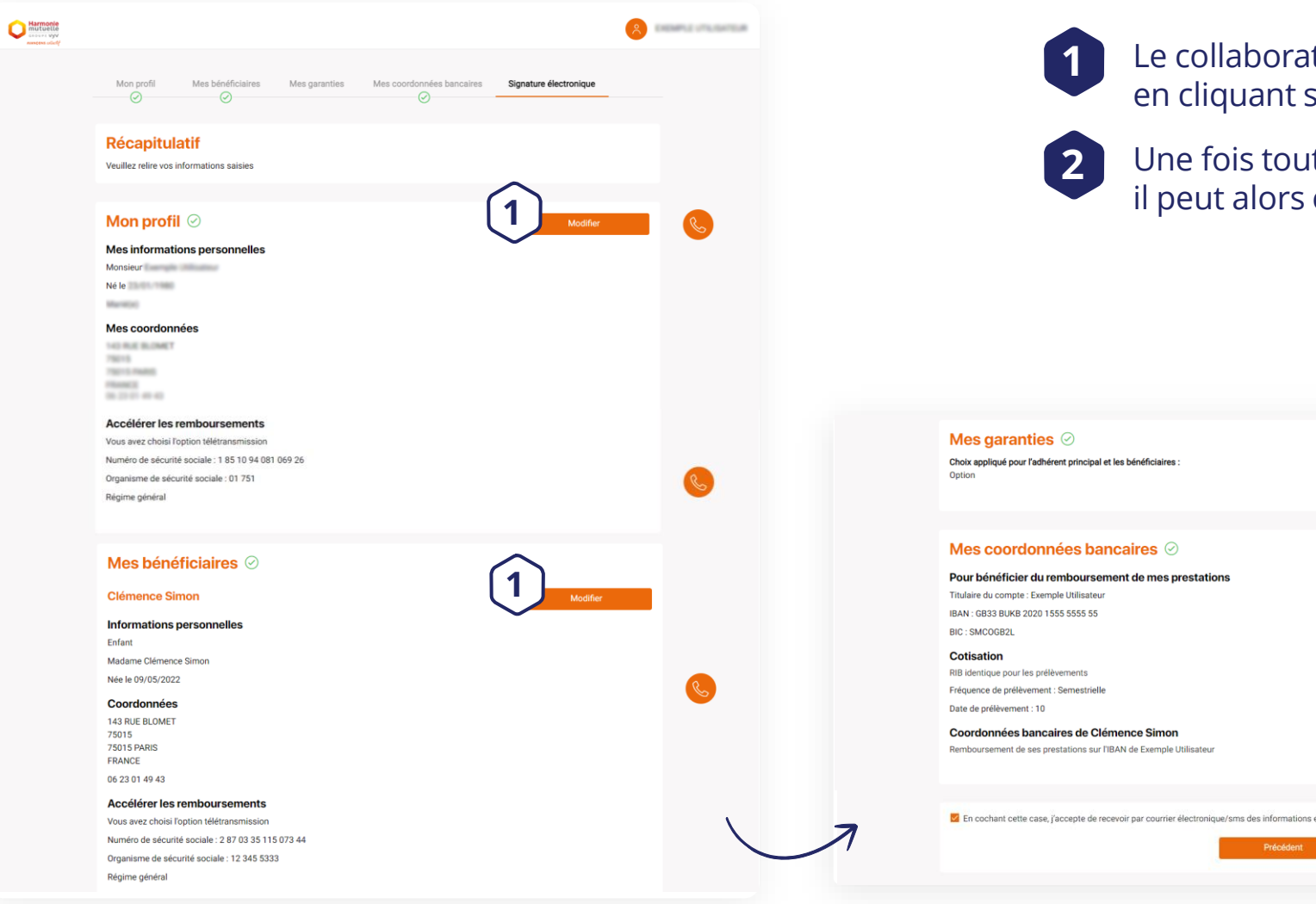

Le collaborateur peut modifier ses informations en cliquant sur les boutons Modifier.

Une fois toutes les informations vérifiées, il peut alors cliquer sur Valider.

💆 En cochant cette case, j'accepte de recevoir par courrier électronique/sms des informations et offres promotionnelles de ma mutue 2

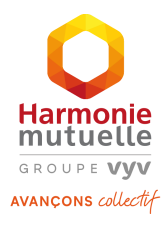

## ACTION COLLABORATEUR

## La signature électronique (3/4)

| Mon bu<br>Veuilez relie v<br>validée, les in<br>O Ce dossier | Mes bénéficiaires Mes garanties Mes nonclannées hancaires Signature dectronique                                                                                                    | P certifie avoir répondu avec exactitude aux déclarations faites en ligne et je reconnais avoir pris connaissance du présent bulletin d'adhésion     J'ai pris connaissance du document contractuel relatif à mon contrat. <u>Télécharger mon bulletin d'adhésion</u> Afin de passer à l'étape suivante :     O Veuillez cocher les cases ci-dessus |
|--------------------------------------------------------------|----------------------------------------------------------------------------------------------------|----------------------------------------------------------------------------------------------------|
| 1)                                                           | E LE MANCE D'ACPLESCH     D'ALSE DE VACPLESCH     D'ALSE DE VACPLESCH     D'ALSE DE VACPLESCH     D'ALSE DE VACPLESCH     Sector 2017 2017 2017 2017 2017 2017 2017 2017                                                                                                    | Précédent Signer 3                                                                                                    |
|                                                              | Bernströdigten der Suchärkning<br>Dersen Suchärten<br>Straten Wahren eine Berlichen<br>Berlichen<br>B | 1 Vérifier le bulletin                                                                                                    |
|                                                              | Regentant<br>Bergentan<br>Dergenta                                                                                                    | 2 Cocher les cases d'acceptation de l'adhésion.                                                                                                    |
|                                                              | Harmonig<br>Harmonig<br>Harmonig<br>Harmonig                                                                                                    | 3 Cliquer sur Signer                                                                                                    |

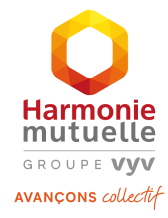

### La signature électronique (4/4)

#### Signature

Nous allons maintenant vous envoyer un sms sur votre mobile avec un code sécurisé.

Votre numéro de téléphone portable \*  $\rightarrow$ 1 Envoyer le sms Signature Veuillez saisir le code reçu sur votre téléphone 06 64 93 27 96 2 Je n'ai pas reçu le code

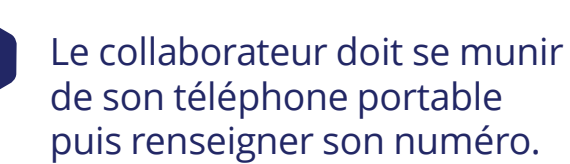

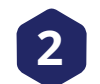

1

Il peut alors **Signer** le contrat grâce au code sécurisé à 6 chiffres reçu par SMS. 3

L'adhésion est terminée ! Le collaborateur peut alors **Télécharger son dossier**.

Sa **carte mutualiste** sera disponible en version numérique sur son Espace perso Harmonie & Moi après la vérification des informations par Harmonie Mutuelle.

#### Votre adhésion est terminée !

Félicitations, vous venez de créer votre espace personnel et êtes à présent adhérent Harmonie Mutuelle !

Tous les éléments que vous venez de renseigner ont bien été pris en compte. La vérification de vos informations est en cours.

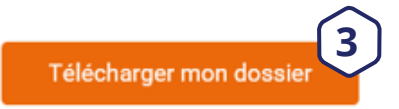

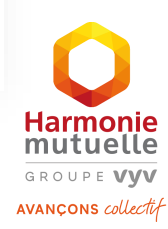

# SUIVRE L'ÉTAT D'AVANCEMENT DES AFFILIATIONS

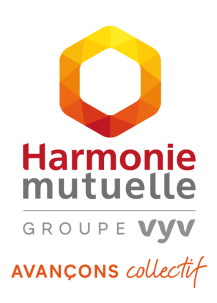

# Besoin d'aide

concernant l'utilisation de votre espace en ligne entreprise ?

### SERVICE RELATION ENTREPRISE

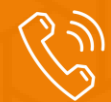

**0 980 98 98 22** (appel non surtaxé) du lundi au vendredi de 8h30 à 17h30

- Suivre les affiliations
- Filtrer les demandes
- Retrouver un collaborateur
- Accéder aux informations du collaborateur

## Suivre l'état d'avancement des affiliations **SUIVRE LES AFFILIATIONS**

| Harmonie<br>Basera vyv<br>Karcena súciet                                                                                                    | Mon Entreprise et Harmonie                                                                                                    | 8                                                                         | 1 Cliquez su                                                                    |
|----------------------------------------------------------------------------------------------------|----------------------------------------------------------------------------------------------------|---------------------------------------------------------------------------|---------------------------------------------------------------------------------|
| Image: Accueil         Image: Accueil         Image: | Mes demandes<br>⇔ Filtres                                                                                                    | Ajouter des salariés                                                      | <ul><li>2 Consulter</li><li>demande</li><li>3 Vous aver</li></ul>               |
| <ul> <li>Mes documents</li> <li>Prévoyance</li> </ul>                                                                                                    | En cours     En attente     Annulée     Clôture       Affiliation     O     Résiliation     O       Décès     O     Résiliation     O       Dispense     O     Affiliation     O       O     Affiliation     O     Demande du 14/06/2022 09:33 | še<br>2<br>3<br>Relancer<br>Jours restants avant<br>expiration : 59 jours | Relancer<br>n'ayant pa<br>affiliation<br>Le nombr<br>avant l'ex<br>d'affiliatio |
|                                                                                                    | O       Affiliation<br>                                                                                                    | Votre demande a l<br>Le mail de relance perm                              | bien été prise en compte                                                        |

Cliquez sur Mes demandes.

2 Consultez les dernières demandes réalisées.

Vous avez la possibilité de 3 **Relancer** les collaborateurs n'ayant pas finalisé leur affiliation.

> Le nombre de jours restants avant l'expiration du lien d'affiliation est indiqué.

Les demandes d'affiliation et de résiliation transmises via les flux DSN apparaissent également sur cette page.

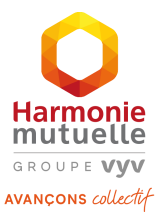

## Suivre l'état d'avancement des affiliations FILTRER LES DEMANDES

| €-1->>                  | En cours En attente Annulée Clôturée                                            |                                                           |
|-------------------------|---------------------------------------------------------------------------------|-----------------------------------------------------------|
| Affiliation<br>Décès    | <ul> <li>O Affiliation</li> <li>C + N° → Demande du 14/06/2022 08:43</li> </ul> | Relancer<br>Jours restants avant<br>expiration : 59 jours |
| Résiliation<br>Dispense | O Affiliation<br>← N° - Demande du 13/06/2022 09:00                             | Relancer<br>Jours restants avant<br>expiration : 58 jours |

Le filtre **Dispense** est toujours visible mais uniquement actif pour les entreprises qui bénéficient de cette fonctionnalité.

 $\checkmark$ 

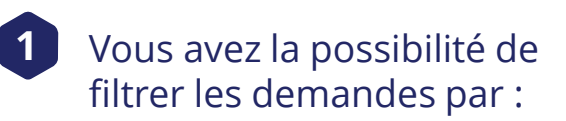

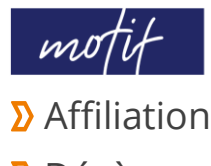

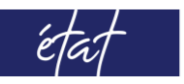

> En cours (traitement Harmonie Mutuelle)

- Décès
- Résiliation
- Dispense
- En cours (traitem
- > En attente (affiliation en attente de validation du collaborateur)
- Annulée
- Clôturée

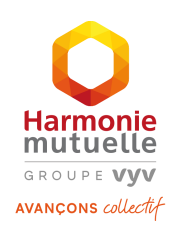

## Suivre l'état d'avancement des affiliations > RETROUVER UN COLLABORATEUR

| Harmonie<br>mutuelle<br>secore vyv | Mon Entreprise et Harmonie                               |         | 8 (million) ~ |
|------------------------------------|----------------------------------------------------------|---------|---------------|
| Accueil<br>Mon entreprise          | Mes collaborateurs 🕁 1                                   |         |               |
| Mes demandes<br>Mes collaborateurs | ⇔ Filtres                                                | Q Nom 2 | Prénom        |
| 🗐 Mes documents                    | O N°22911734<br>Mis en gestion - Date d'effet 01/01/2018 |         | >             |
|                                    | O N°22912317<br>C Radié - Date d'effet 01/01/2018        |         | >             |
|                                    | O N°22912050<br>Mis en gestion - Date d'effet 01/01/2018 |         | >             |

1

Vous pouvez exporter la liste complète de vos collaborateurs en cliquant sur 4 2 Il est également possible de rechercher un collaborateur grâce à son nom.

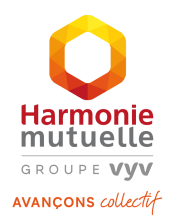

## Suivre l'état d'avancement des affiliations ACCÉDER AUX INFORMATIONS DU COLLABORATEUR

| ← Simon Codhia                                       |                                                       | Résilier son contrat |                                |                          |                                     |                                                                                 |
|------------------------------------------------------|-------------------------------------------------------|----------------------|--------------------------------|--------------------------|-------------------------------------|---------------------------------------------------------------------------------|
| N° contrat                                           | 129821234                                             | 3                    | 1                              | Les inf                  | ormatio                             | ns du contrat.                                                                  |
| GA                                                   | 032568                                                |                      |                                |                          |                                     |                                                                                 |
| Produit(s)                                           | NOSCIMHODIL, NOSANDORYY                               |                      | 2                              | familia                  | ormatioi<br><b>ale</b> et <b>ch</b> | ns du collaborateur : <b>situation</b><br><b>ioix de la garantie</b> (produit). |
| Date d'effet du contrat<br>Liste des bénéficiaires : | 01-01-2018                                            |                      | 3                              | Résilie                  | z le cont                           | rat du collaborateur.                                                           |
| Conjoint Produit(s):                                 | GA:                                                   |                      | •                              |                          |                                     |                                                                                 |
| Informations salarié                                 | un.                                                   |                      | Liste d                        | les bénéfici<br>Conjoint | aires :<br>Produit                  | t(s):                                                                           |
| Nº sécurité sociale                                  | 171095628005156                                       |                      | .0 <sub>-</sub> 0 <sub>-</sub> |                          |                                     |                                                                                 |
| Organisme de rattachement                            | New-securityse                                        |                      | WW.                            | Enfant                   | Produit                             | t(s) :                                                                          |
| Matricule                                            | Non-recordiged                                        |                      |                                |                          |                                     |                                                                                 |
| Date de naissance                                    | 06-09-1971                                            |                      |                                |                          |                                     | Les noms des bénéficiaires                                                      |
| Adresse mail                                         | cadric.cimum@ispam.groups.com                         |                      |                                |                          |                                     | uniquement leur qualification                                                   |
| Adresse postale                                      | 20 MeE, & Annotaet Total George T<br>An 2017 March 12 |                      |                                |                          |                                     | (conjoint / enfant).                                                            |

# LES RÉSILIATIONS

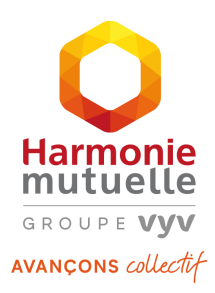

# Besoin d'aide

concernant l'utilisation de votre espace en ligne entreprise ?

### SERVICE RELATION ENTREPRISE

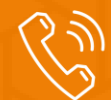

**0 980 98 98 22** (appel non surtaxé) du lundi au vendredi de 8h30 à 17h30

## Résilier le contrat d'un collaborateur

# Les résiliations RÉSILIER UN COLLABORATEUR

(1/3)

|   | Harmonie<br>mutuelle<br>acourt vyv<br>Avancens calactif                                                                      | Mon Entreprise et Harmonie                 | 8 Cardina V |
|---|----------------------------------------------------------------------------------------------------|--------------------------------------------|-------------|
| 1 | <ul> <li>Accueil</li> <li>Mon entreprise</li> <li>Mes demandes</li> <li>Mes collaborateurs</li> <li>Mes documents</li> </ul> | Solution $d'$ Misen gestion - Date d'effet | Prénom<br>> |
|   |                                                                                                    |                                            | >           |

1 Cliquez sur **Mes collaborateurs** 

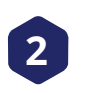

Sélectionnez le collaborateur à résilier dans la liste ou recherchez-le grâce à son nom.

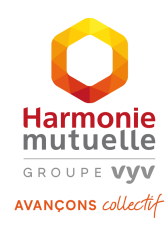

# Les résiliations **RÉSILIER UN COLLABORATEUR**

(2/3)

| Harmonie<br>Biebole Vyv<br>Avancers solitet                                               | Mor                                                                                    |                                                                                                    |                      |
|-------------------------------------------------------------------------------------------|----------------------------------------------------------------------------------------|----------------------------------------------------------------------------------------------------|----------------------|
| Accueil   Mon entreprise   Mes demandes   Mes collaborateurs   Mes documents   Prévoyance | ←<br>Informations contrat<br>N° contrat<br>GA<br>Produit(s)<br>Date d'effet du contrat | ISTREETON<br>ISTREETON<br>ISTREETON<br>ISTREETON INVISIONINUSSE<br>ISTREETON INVISIONINUSSE<br>ISTREETON INVISIONINUSSE<br>ISTREETON INVISIONINUSSE<br>ISTREETON INVISIONINUSSE<br>ISTREETON INVISIONINUSSE<br>ISTREETON INVISIONINUSSE<br>ISTREETON INVISIONINUSSE<br>ISTREETON INVISIONINUSSE<br>ISTREETON INVISIONINUSSE<br>ISTREETON INVISIONINUSSE | Résilier son contrat |

1 Une fois sur la fiche du collaborateur, cliquez sur **Résilier son contrat** 

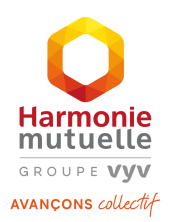

# Les résiliations **RÉSILIER UN COLLABORATEUR**

(3/3)

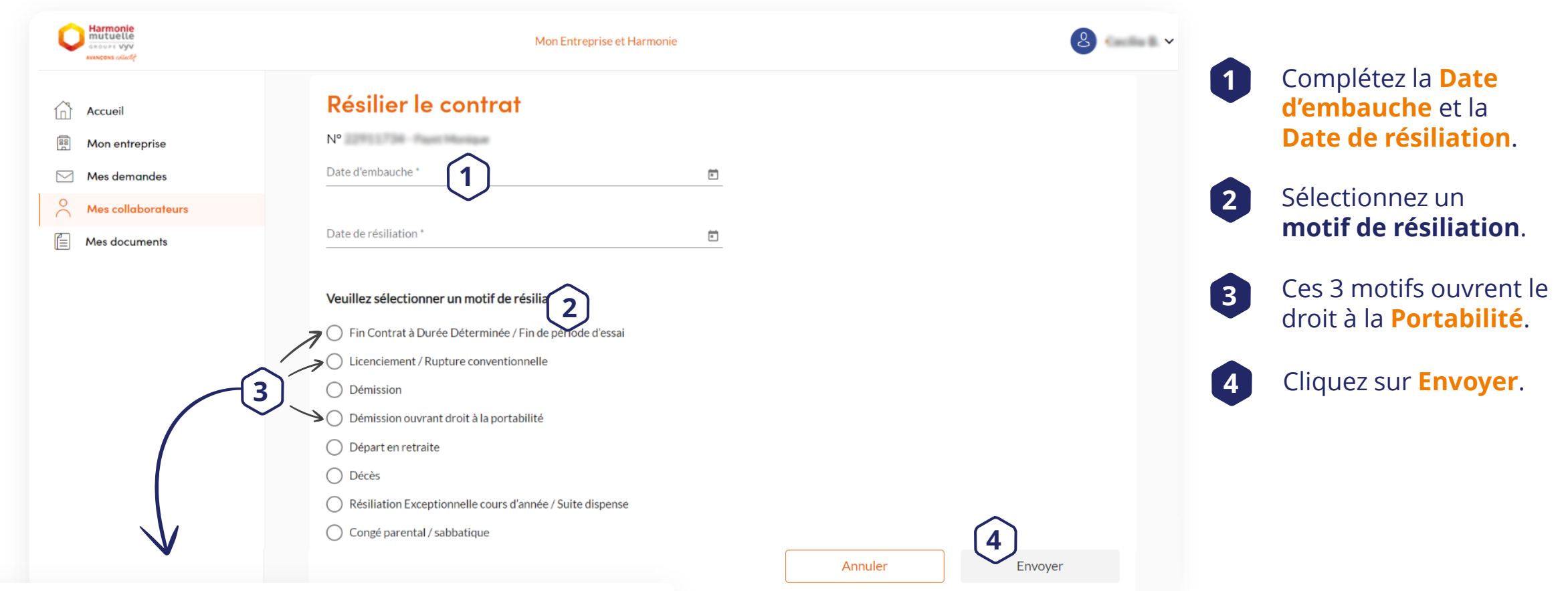

#### Portabilité du contrat

Depuis le 1er juillet 2009 les salariés licenciés peuvent, sous certaines conditions, continuer à bénéficier des garanties santé et prévoyance de l'entreprise. Pour plus d'informations, veuillez <u>télécharger cet</u> <u>article de loi</u>.

Souhaitez-vous activer la portabilité ?\* O Oui O Non

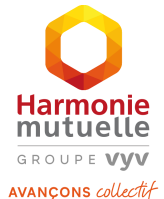

# > Vos documents

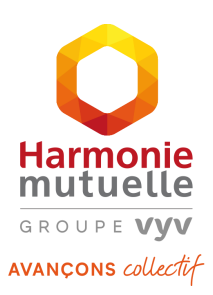

# Besoin d'aide

concernant l'utilisation de votre espace en ligne entreprise ?

SERVICE RELATION ENTREPRISE

**0 980 98 98 22** (appel non surtaxé) du lundi au vendredi de 8h30 à 17h30

## > Accéder à vos garanties

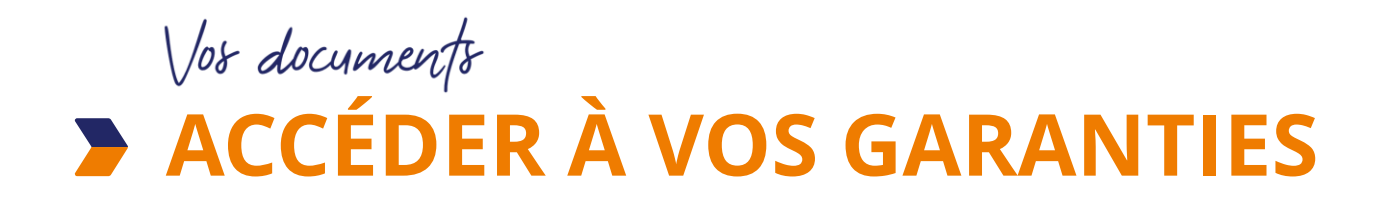

|     | <b>-</b> | • • •    |        |    |
|-----|----------|----------|--------|----|
| Mon | Fnfrenr  | ise et l | Harmon | 16 |
|     |          |          |        |    |

| 0 | Harmonie<br>mutuelle<br>ssoure VyV<br>vancons célecté                            | Mon Entreprise et Harmonie | 8                      |
|---|----------------------------------------------------------------------------------|----------------------------|------------------------|
|   | Accueil<br>Mon entreprise<br>Mes demandes<br>Mes collaborateurs<br>Mes documents | Mes documents<br>Garanties | Afficher les garanties |
|   |                                                                                  |                            | Afficher les garanties |

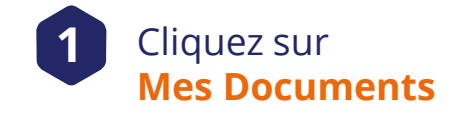

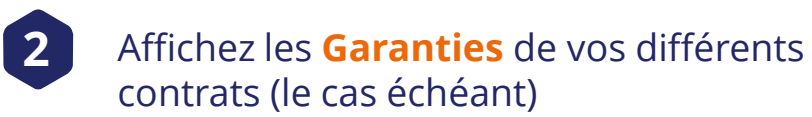

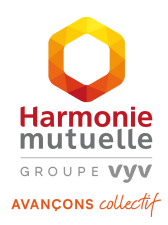

Besoin d'aide

concernant l'utilisation de votre espace en ligne entreprise ?

SERVICE RELATION ENTREPRISE

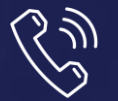

**0 980 98 98 22** (appel non surtaxé) du lundi au vendredi de 8h30 à 17h30

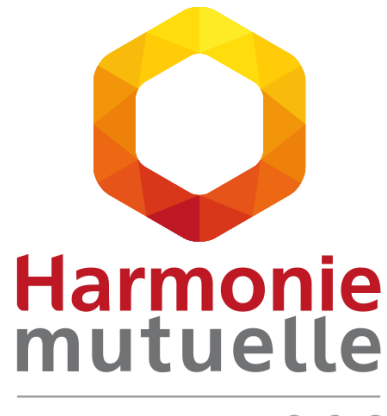

GROUPE **VYV** 

AVANÇONS collectif

Harmonie Mutuelle, mutuelle soumise aux dispositions du livre II du Code de la mutualité, immatriculée au répertoire Sirene sous le numéro Siren 538 518 473, numéro LEI 969500JLU5ZH89G4TD57. Siège social : 143, rue Blomet - 75015 Paris.

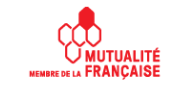